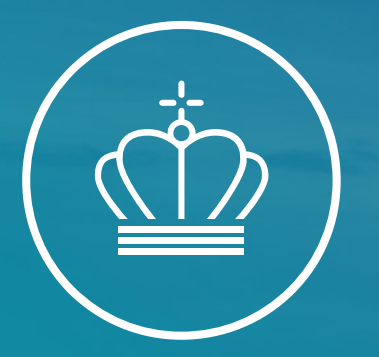

#### Velkommen til informationsmøde for ETS1

Energistyrelsen

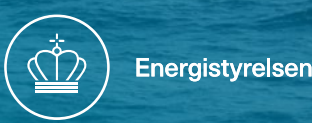

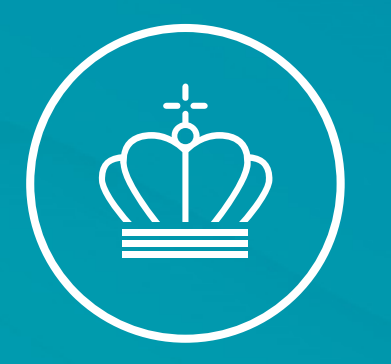

#### Velkommen

v/ Kontorchef Lone Brose

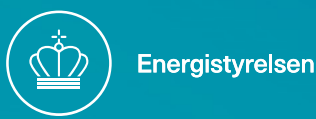

#### Dagsorden og det praktiske

- Vi vil forsøge at samle op på spørgsmål mellem oplæggene
- I er velkommen til at sende spørgsmål til CO2-kvoteservice@ens.dk

09:30 – 09:45 Velkommen
09:45 – 10:15 Nyt om Kvoteordningen ETS1
10:15 – 10:25 Opfølgning på CO2-rapportering/ genåbning af CO2-rapporten
10:25 – 10:45 Pause
10:45 – 11:30 Overflytning af EDO til ERT
11:30 – 11:45 Samspillet mellem ETS1 og ETS2
11:45 – 12:30 Frokost
12:30 – 13:15 Overvågningsmetodeplaner og status på NIM-ansøgning
13:15 – 13:30 Pause
13:30 – 14:15 ALC-rapporteringen 2025 og revision af ALC-forordningen
14:15 – 14:30 Afrunding

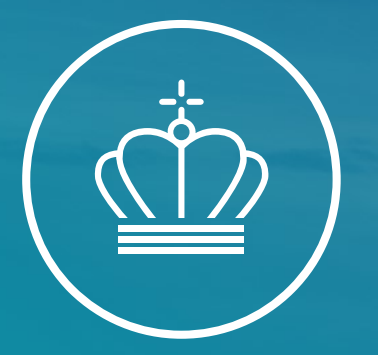

### Nyt om Kvoteordningen ETS1

#### v/ Fuldmægtig Lukas Jensen

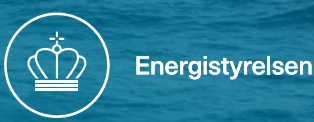

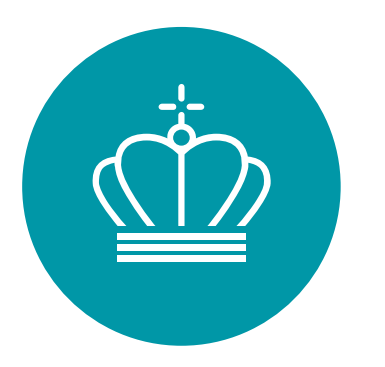

### MRR/AVR opdatering inkl. GD

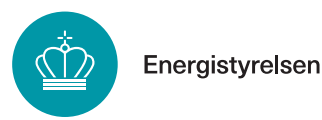

### MRR opdatering

- MRR opdatering "batch 2" vedtaget d. 29/08/2024 kan findes på EU KOM's hjemmeside.
- Gældende fra 1 januar 2024 (med undtagelser for en række artikler)

#### □ Indhold:

- Udvidelse og specificering af overvågningsregler for CO2-fangst og lagring (CCS)
- Inklusion af regler for CO2-fangst og lagring i produkter (CCU)
- Inklusion af non-CO2-effekter fra luftfart
- Præciseringer i relation til ETS2 og regulerede enheder kategoriseret som "små udledere".
- Regler for håndtering af bæredygtige e-fuels/PtX (Synthetic Low Carbon Fuels, RFNBO, RCF)

...og meget mere!

#### MRR ændringer

#### CCS:

- Kvantificering af fanget og transporteret CO2 tilladt ved brug af massebalancemetode jf. art. 25 i MRR
- Nye regler for transport af CO2 via andre transportformer end rørledninger

#### CCU:

- Nye regler for fangst og lagring af CO2 i produkter jf. kommende delegerede retsakt om CCU-produkter (inkl. "whitelist") jf. Artikel 12(3b) i kvotedirektivet
- Kemisk binding af CO2 i nedfældet kalciumkarbonat udgår som CCU produkt.

#### Inklusion af non-CO2-effekter fra luftfart:

 Fra 2025 skal non-CO2-effekter overvåges og rapporteres (ingen returnering af kvoter endnu)

#### Regler for bæredygtig brændsler og flybrændstof:

 Inklusion af PtX-brændstoffer produceret på grøn strøm (RFNBO) og genanvendt kulstofbrændstof (RCF) i definition af "bæredygtigt flybrændstof"

#### Ændringer vedr. små udledere:

 Nye bestemmelser med præcisering fsva. enheder, der kan betragtes som "små udledere" i forhold til anvendt brændsel indeholdende biomasse, RFNBO og RCF

#### Ændringer for anvendelse af massebalancemetoder:

 Nye bestemmelser for både standardopgørelse og massebalancetilgangen med notatpligt, hvor operatøren gennemfører beregninger for hvert enkelt CO2-kilde uanset om denne stammer fra bæredygtige eller fossile emissioner

### AVR revision 1 (maj 2024)

#### Ændringer til gratistildeling:

- Fra 2026 vil tildeling af gratiskvoter afhænge af, om stationære produktionsenheder har invisteret i energiefektiviserende og emissionsreducerende tiltag.
- Implementering af krav til verifikation af udledningsrapporter i ETS2
- Ændringer i forlængelse af affaldsværkers inklusion i EU ETS
- Ændringer som følge af første revisionsrunde af MRR
- Lempelser i verifikationsregler ifm. bl.a. mulighed for virtuel anlægsbesøg mm.

#### AVR revision 2

- Igangværende revisionsrunde 2 af AVR
- Forventes vedtaget i marts 2025
- □ Indhold:
- Regler for verifikation af opnåede milepæle i klimaneutralitetsplanerne (CNP) mm.
- Opdateringer af verifikationsregler som følge af MRR opdateringsrunde 2 herunder:
  - Verifikation af e-fuels (RFNBO's, RCF og SLCF) samt anvendelse i luftfartsektoren
  - Verifikation af CO2-transport og håndtering af blandede CO2-strømme
  - Regler for verifikation af CCU aktiviteter jf. den delegerede CCU retsakt.
  - Regler for verifikation af non-CO2-effekter i luftfartsektoren

### Opdatering af vejledningsdokumenter

#### Logical sequence of GD updates

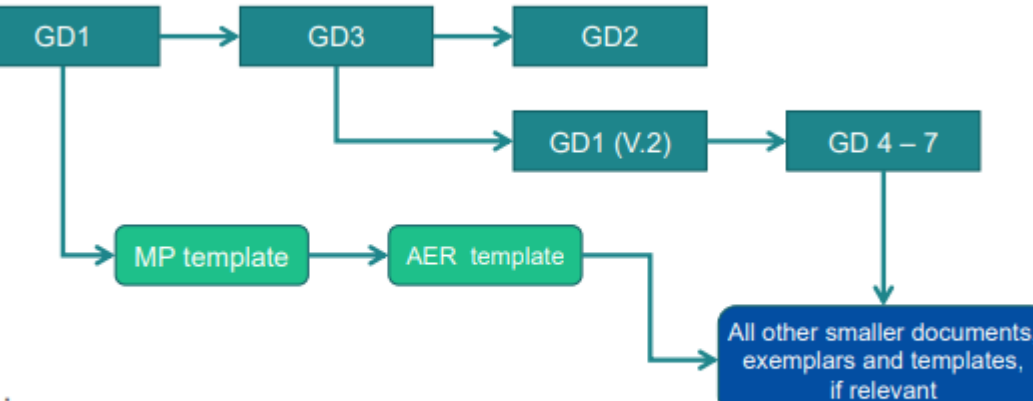

Planning:

- GD1: First draft end of September
- · GD 1, 2 and 3 ready before the end of 2024

#### Logical sequence of guidance updates

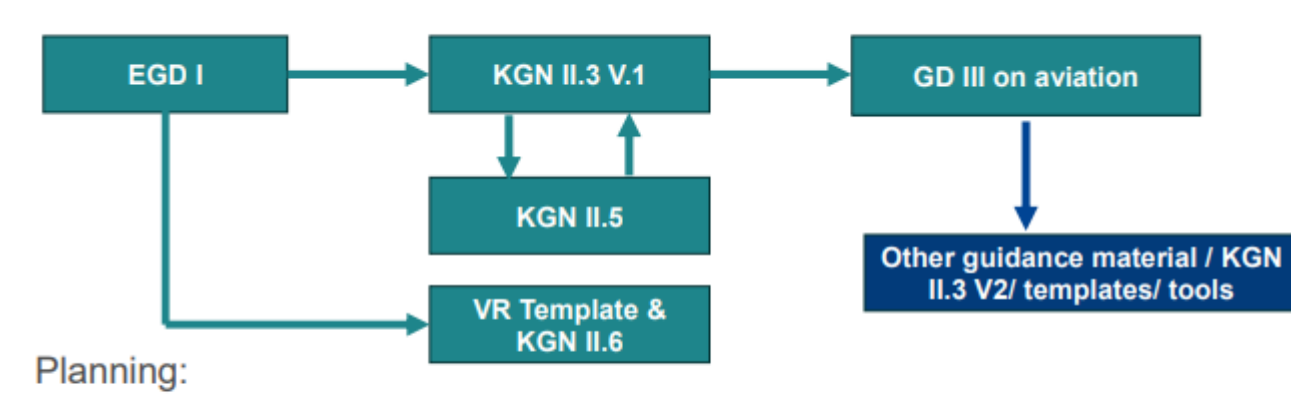

Planning dependent on MRR planning

- Some guidance material can only be updated if MRR guidance is relatively stable
- Update priority guidance planned for end 2024/ start 2025
- <sup>18</sup> Update focuses first on provisions that apply to verification of 2024 AER

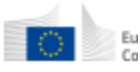

### Nyt i kvoteordningen ETS1

- Et godt overblik over de mange opdateringer af forordninger og vejledningsdokumenter kan findes i slides fra EU KOM's træningsevent.
- Ovenstående slides og de opdaterede forordninger og GD kan findes på EU KOM's hjemmeside: <u>https://climate.ec.europa.eu/eu-action/euemissions-trading-system-euets/monitoring-reporting-and-verificationeu-ets-emissions\_en</u>

| Frequently Asked Questions about MRR and AVR                                             |
|------------------------------------------------------------------------------------------|
| Training documents                                                                       |
| - 25/11/2024 - Training event: New developments in the EU ETS from 2024 .                |
| - 17/10/2023 - Training event: New developments in the EU ETS from 2024 .                |
| - 10/10/2023 - Training event: Introduction to EU ETS Monitoring & Reporting Description |
|                                                                                          |
|                                                                                          |

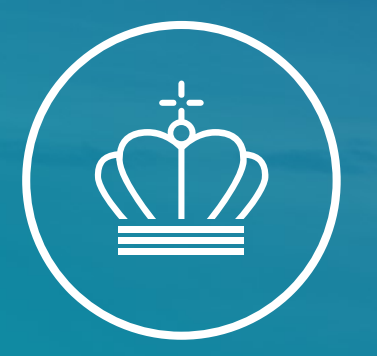

# Opfølgning på CO2-rapportering og genåbning af CO2-rapporten

v/ Fuldmægtig Lukas Jensen

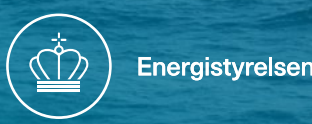

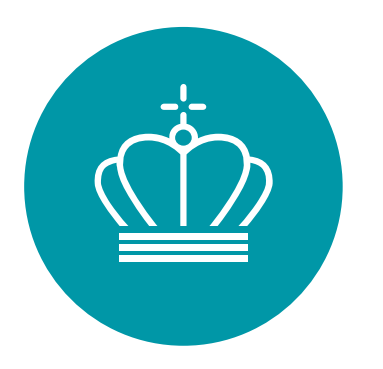

### Ændringer vedr. biomasseverifikation

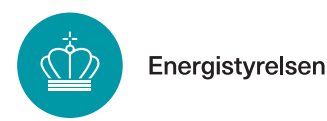

### Ny godkendelsesproces for VEII-krav

- Hvorfor ny verifikationsproces for biomasse?
  - 2023 var første gang der var verifikation af VEII-krav i EU ETS (læringsår)
  - Samme krav for alle produktionsenheder der anvender biomasse
  - VE-loven i DK ændres, så der fremadrettet er færre produktionsenheder i ETS, der er omfattet af bæredygtighedsindberetningen
  - Simplificering af sagsbehandling og fremgangsmåde for verifikatorer

Verifikation af VEII-krav for udledningsår <u>2024:</u>

- ETS verifikator <u>skal</u> ved audit eller senest inden indsendelse af verifikationsrapport have set/modtaget dokumentation for overholdelse af VEII-krav (PoS eller VE-verifikationsrapport)

- Hvorvidt en produktionsenhed er omfattet af VEloven i DK er irrelevant

- Der er ikke ændret på hvilken dokumentation i kan anvende for at bevise overholdelse af VEII kravene

### Frister for rapportering og verifikation

- Frist for rapportering er ultimo marts for både ETS og bæredygtighedsindberetning
- Verifikation af VEII krav **skal** foretages inden ETS verifikation
- Hvis ETS verifikator ikke har set VEII dokumentation inden V-rapport indsendes, skal biomassen verificeres som "ikke bæredygtig biomasse"
- Planlæg besøg i god tid når både VE og ETS verifikation er nødvendig fokus på verifikationskoordinering

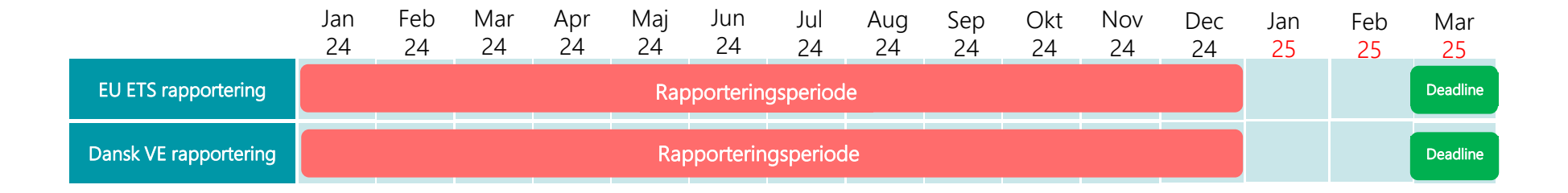

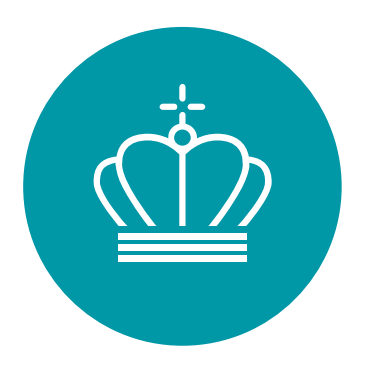

## Fokus på særlige problemstillinger i rapportering

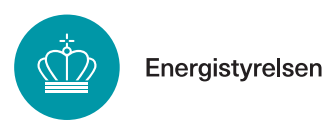

#### Genåbningen af EDO og rapportering for 2024

- OBS på at EDO rydder og genstarter værdier til standard i udledningsrapporten
- Vær ekstra sikker på, at enheder og værdier er korrekte, også der hvor der automatisk overføres data fra OVP.

|                          | Metodetrin og beskrivelse | Enhed          | Værdi |
|--------------------------|---------------------------|----------------|-------|
| Mængde forbrugt          | Metodetrin 1              | ton            | 0     |
| Emissionsfaktor          | Metodetrin 2a             | ton CO2/TJ 🛛 🗸 | 105,6 |
| Brændværdi               | Metodetrin 2a             | GJ/ton         | 14,5  |
| Oxidationsfaktor         | Metodetrin 1              |                | 1     |
| Omregningsfaktor         | Ikke relevant             |                | 0     |
| Kulstofindhold           | Ikke relevant             |                | 0     |
| Biomassefraktion         | Intet metodetrin          | %              | 100   |
| Bæredygtig biomasse      |                           | %-point        | 0     |
| Ikke bæredygtig biomasse |                           | %-point        | 0     |

Husk selv at gennemgå
 verifikationsrapporten

### Afrunding af dataindberetning

#### Problem:

- Direkte overførelse af data til rapporteringsværktøjer kan medføre anvendelse af forskellige antal betydende decimaler til bestemmelse af samme rapporteringstal, f.eks. forbrugt mængde brændsel, forbrugt mængde energi, beregningsfaktorer, emissionsfaktorer, udledning
- Gennem Energistyrelsens kontrol af indsendte BDR, ALC, NIMs, EPT og CO2 rapporter sammenholdes de samme rapporteringstal fra de forskellige rapporteringer
- Observeres der forskelle følger en notifikation, hvilket kræver forklaring af forskellene, som kan føre til fastsættelse

#### <u>Løsning:</u>

- Kontroller derfor konsistensen af hvert rapporteringstal i hver rapportering, så samme værdier i hver rapport er <u>helt</u> ens
- Følg anvisningen i MR-forordningens afsnit 2 om generelle principper og specielt artikel 6 og 7

### Afrunding af dataindberetning

Eksempel: Afbrænding af gas

- Forbrugt mængde gas: 45.000.000 Nm3
- Anvendt brændværdi fra analyse: 0,03575 GJ/Nm3
- Anvendt emissionsfaktor fra analyse: 56,458442 t CO2/TJ
- Resulterende CO2-udledning: <u>90.827,52 t CO2</u>
- Afrundet brændværdi: 0,0358 GJ/Nm3
- Afrundet emissionsfaktor: 56,4584 t CO2/TJ
- Resulterende CO2-udledning efter afrunding: <u>90.954,48 t CO2</u>
- Forskel: 126,96 t CO2 (skaleres med f.eks. forbrugt mængde)

### Usikkerhed for naturgasmålere

- ENS undersøger en evt. uoverensstemmelse mellem krav til metodetrin og usikkerhed for naturgasmålere i MRR og den usikkerhed, som generelt er teknisk muligt for målerne at opnå
- Ved næste opdatering af OVP angiv naturgasleverandør (Energinet, EVIDA, Frederiksberg, København, Aalborg Bygas).
- Angiv i OVP'en med reference i f.eks. kommentarfelt, hvordan den opgivne usikkerhed er fremkommet.
- Angiv om samme måler anvendes til afregning af leveret naturgas som til rapportring af forbrugt mængde naturgas under kvoteordningen.

### OBS på forbedringsrapporter

Hvis påkrævet metodetrin ikke kan overholdes (gælder også for naturgas), påmindes om **indsendelse af forbedringsrapport 69,1** 

- Forbedringsrapport 69,1
  - > Godkendelse af Energistyrelsen
  - > Som minimum IKKE anvender de påkrævede metodetrin (naturgas)
  - > Argumenter for teknisk ikke muligt eller/og urimelige omkostninger

### OBS på forbedringsrapporter

- Forbedringsrapport 69,4
  - > Godkendelse af Energistyrelsen
  - > Ved bemærkning om <u>afvigelser</u> fra verifikator i verifikationsrapporten
  - Ved bemærkning om <u>anbefalede forbedringer</u> fra verifikator i verifikationsrapporten med undtagelse af produktionsenheder med lav emission
- Yderligere rapportering
  - Verifikators bemærkninger om <u>ukorrekte angivelser</u> og <u>manglende overholdelser</u> skal dokumenteres behandlet overfor verifikator ved verifikation, men kræver nødvendigvis ikke indberetning til Energistyrelsen

#### Tidslinje for indsendelse af forbedringsrapporter

- Forbedringsrapport 69,1
  - > Kategori **A-anlæg**, senest den 30. juni **hvert femte år**
  - > Kategori **B-anlæg**, senest den 30. juni hvert tredje år
  - > Kategori **C-anlæg**, senest den 30. juni **hvert andet år**
- Forbedringsrapport 69,4
  - > Alle anlæg den 30. juni i det år, hvori verifikatoren udsteder verifikationsrapporten
  - Ingen krav om indsendelse af forbedringsrapport 69,4, hvis verifikators bemærkninger er behandlet i en opdateret overvågningsplan indsendt til godkendelse af Energistyrelsen før den 30. juni i det år, hvori verifikatoren udsteder verifikationsrapporten

### Nye regler for anvendelse af TASP/CaCO3

- Gældende fra **1. januar 2025** er det ikke længere muligt, at fratrække CO2 som bindes kemisk i CaCO3
- CO2 som fanges og lagres i produkter (CCU), kan kun fratrækkes hvis produktet er godkendt i den delegerede forordning om CCU (2024/2620)

- TASP/CaCO3 fremgår ikke af bilaget i CCU forordningen
- CO2 som bindes i CaCO3 efter 1. januar 2025 bliver anset som værende udledt og der skal betales CO2-kvoter herfor

#### Rotation af Lead Auditor

- Tvivl om hvor vidt rotation af verifikator følger kvotehandelsperioderne (2020-2025)
- AV-forordningens artikel 43, stk. 8 nævner specifikt, at gældende fra d. 1. januar 2021, skal rotation foregå når der er foretaget *"årlige verifikationer i fem på hinanden følgende år for et givent anlæg"*
- Hvis der foretages verifikation i 2022 for et givent anlæg (for udlednings år 2021) vil verifikator skulle rotere efter verifikation udført i år 2026 (for udledningsår 2025)
- Dermed følger rotationsreglen kvotehandelsperioden

### Vejledning til OVP og udledningsrapportering

- Energistyrelsens hjemmeside: <u>https://ens.dk/globalt-samarbejde/stationaere-produktionsenheder/overvaagningsplan-og-udledningstilladelse</u>
- EU Kommissionens hjemmeside: <u>https://climate.ec.europa.eu/eu-action/eu-emissions-</u> <u>trading-system-eu-ets/free-allocation\_en#documentation</u>
- Kvoteadministrationen: <u>CO2-kvoteservice@ens.dk</u>

...og husk at indsende opdatering af overvågningsplaner i god tid i løbet af året, ellers får vi alle en travl jul ③

# Spørgsmål

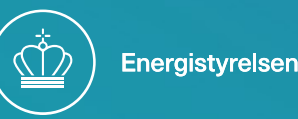

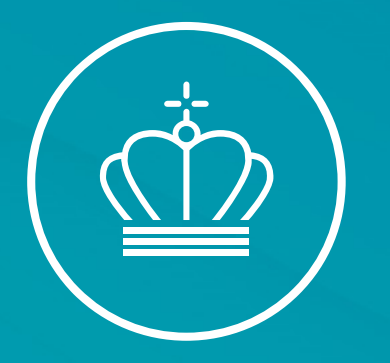

#### Kaffepause til kl. 10:45

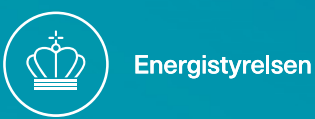

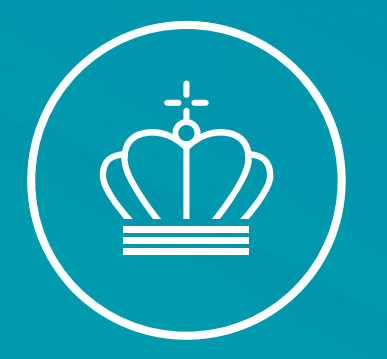

#### EDO flytter til EU Reporting Tool

v/ Fuldmægtig Cecilie Sørensen

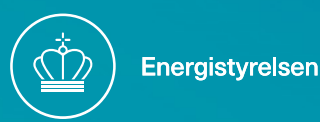

#### Ny hjemmeside

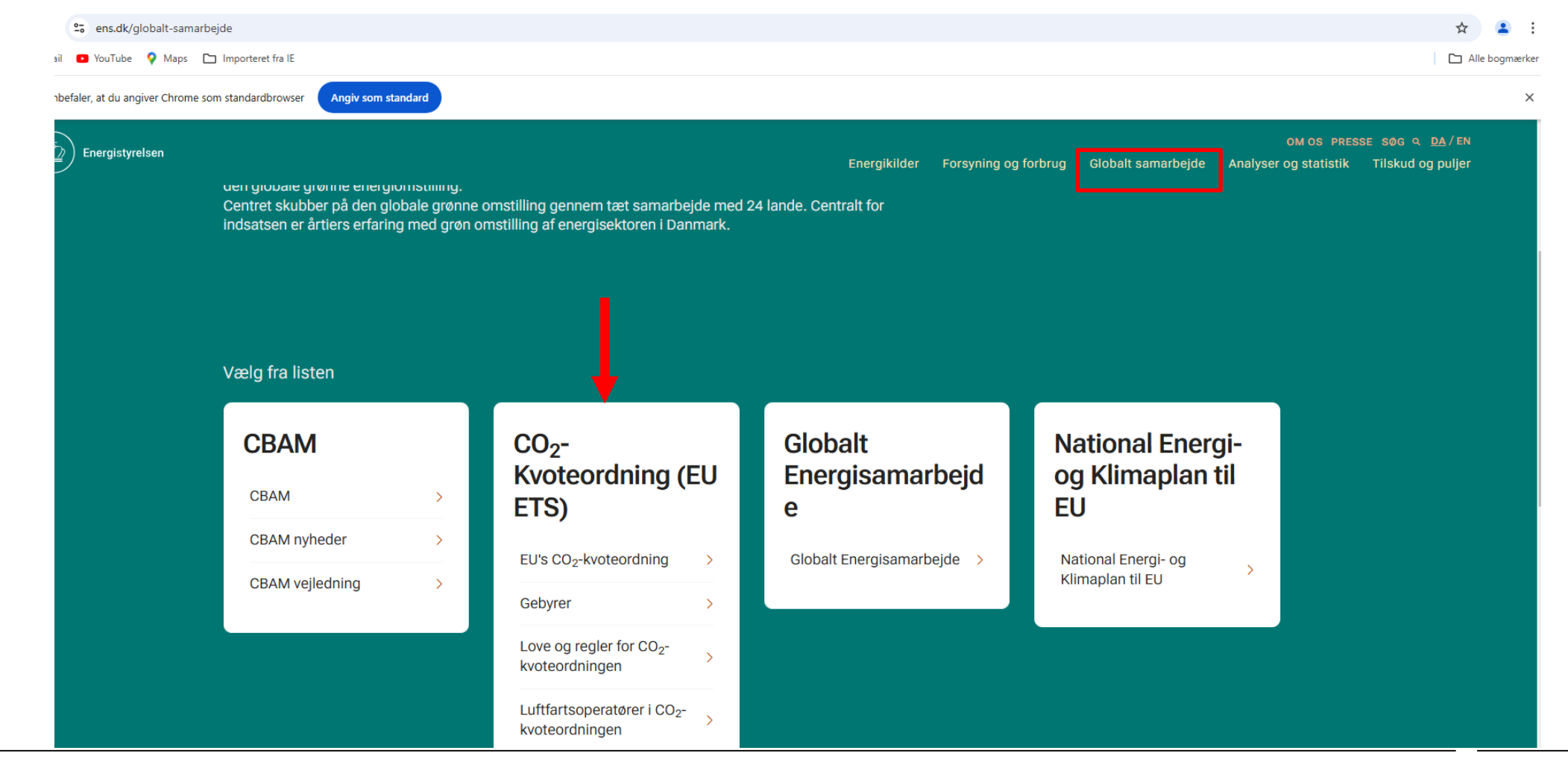

#### Mange nye brændselsstrømme i MRR

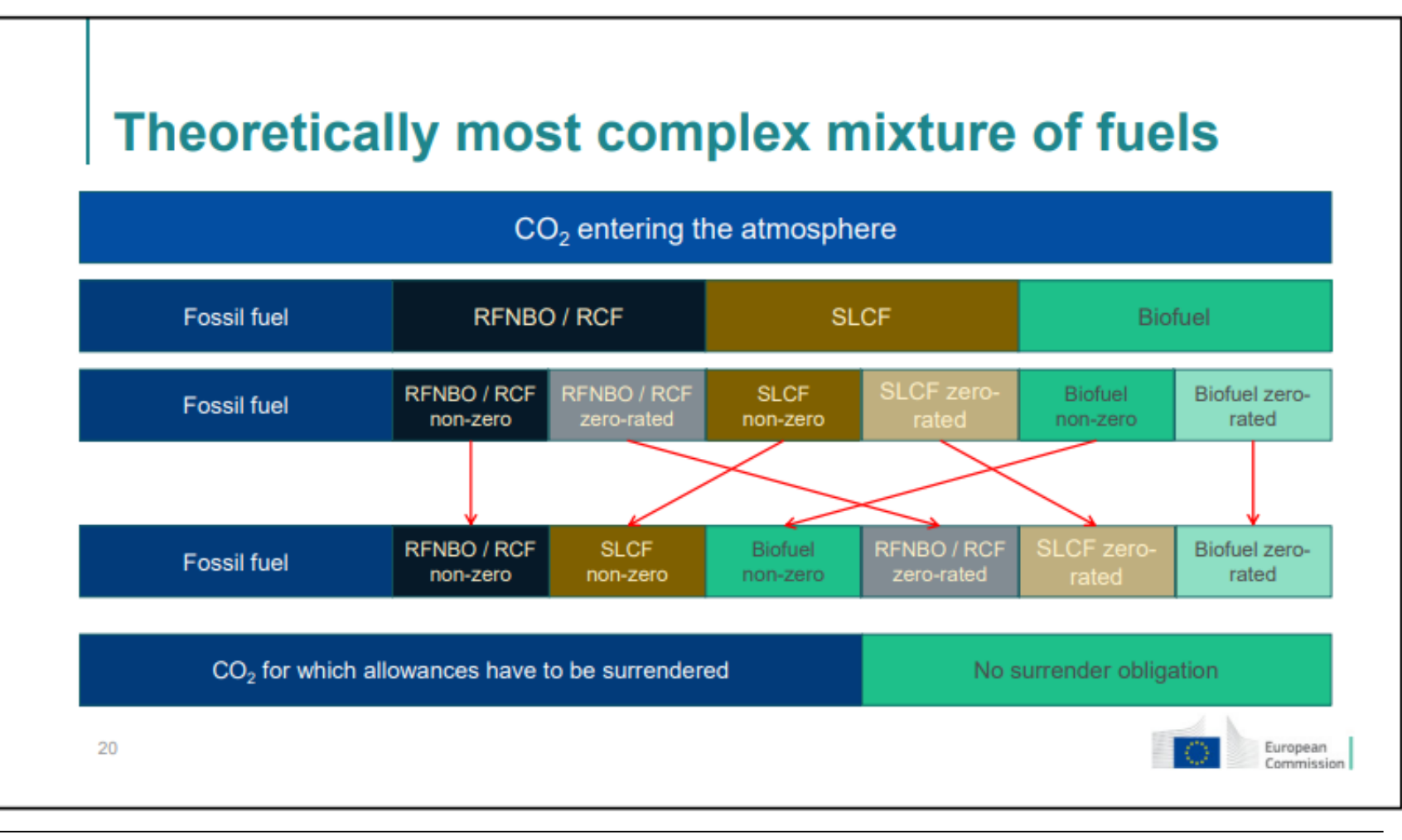

#### Nyt Bilag Xa – data til ETS2

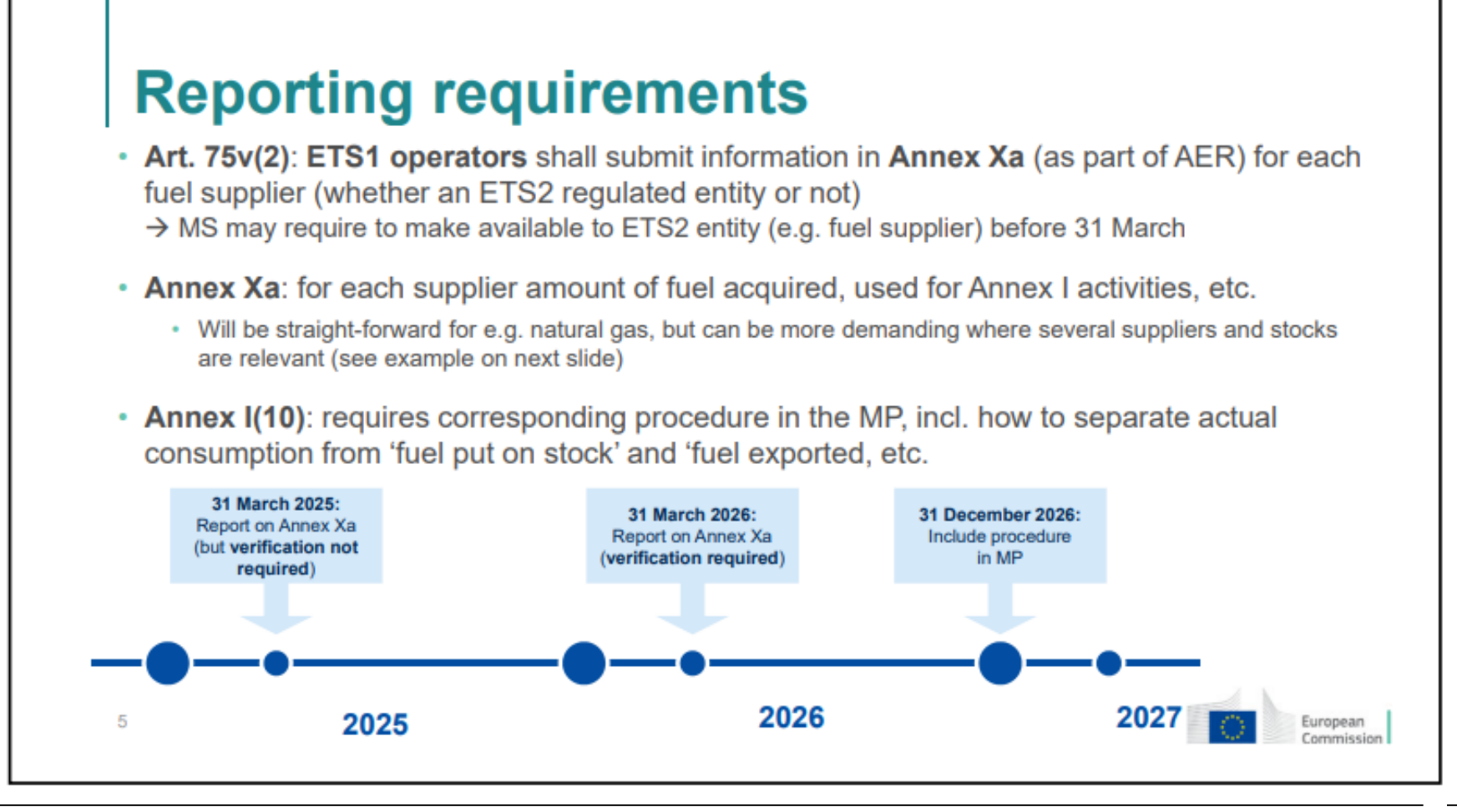

#### Dele af EDO flytter til EU reporting tool

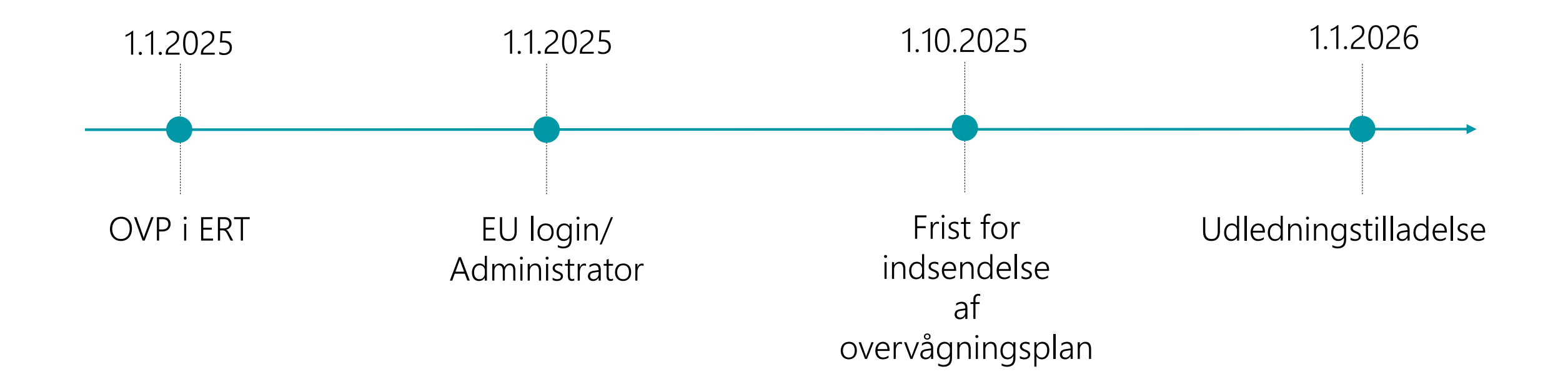

#### Hvad bliver så tilbage?

- MMP'er ændres og uploades stadig i EDO
- ALC rapporteringen sker fortsat i EDO
- Aflevering af forbedringsrapport 69,4 for 2024 rapporteringen sker i EDO
- Aflevering af bilag Xa sker i EDO for 2024

#### ?

- Hvornår lukker EDO og hvad sker der så?
- Gem rapporter fra rapportarkivet ned på egne arkivsystemer
- Udskiftes ENS-ID med register ID?

### EU Reporting Tool (ERT)

| This is a training environment. Please don't inpu | nput real data.                                                                               |                                                    |
|---------------------------------------------------|-----------------------------------------------------------------------------------------------|----------------------------------------------------|
| European                                          | Competent Autho                                                                               | ority Administrator in Denmark Competent Authority |
| Commission                                        | EU ETS Reporting Tool : ETS2 - MRV                                                            | A 🛔 📃 ? 🕩                                          |
|                                                   |                                                                                               |                                                    |
|                                                   | Home Organisations My Tasks                                                                   |                                                    |
|                                                   |                                                                                               |                                                    |
|                                                   | Report Id V Location Cast Updated Reporting year Status Organisation name Report type Actions |                                                    |
|                                                   | Enter     Select     Choose date     Select     Enter     Select     Clear filters            |                                                    |

- Systemet er i på engelsk og dansk
- Adgang til systemet kræver EU-login, som I allerede anvender til kvoteregisteret
- Kontaktperson oprettes som administrator og modtager link til ERT
- Vi skal have oplyst administrators mail

- Send mail til <u>CO2-kvoteservice@ens.dk</u> med administrators navn og mail
- I modtager automatisk en mail når I er oprettet
- Tilføj øvrige brugere

### Når I er oprettet i ERT

#### Når Energistyrelsen har oprettet jer i systemet vil I modtage denne mail:

Fra: EC E-MAIL AUTOMATED NOTIFICATION (NOREPLY) <<u>automated-notifications@nomail.ec.europa.eu</u>>
Sendt: 8. april 2024 09:13
Til: Peter Dalgas Carstensen <<u>ptdct@ens.dk</u>>
Emne: TRAINING [ETS-Reporting]: You have been added as a user to the organisation Test Facility One with the role Regulated Entity Administrator

#### This is an email sent from development environment, not from real environment

Dear Peter Dalgas CARSTENSEN (n00etcig),

This is an automatic e-mail from the EU ETS Reporting platform of the European Commission, ETS2 - MRV domain.

You have been added as a user to the organisation Test Facility One with the role Regulated Entity Administrator.

If you are already registered, please access the EU ETS Reporting platform

If you are a new user, please register in the European Commission Authentication Service (EULogin) prior to access.
#### EU-login

- Klik på dette link, for at komme ind på EU's hjemmeside
- <u>https://webgate.ec.europa.eu/tracesnt/login</u>
- Klik på rubrikken, der er markeret med rødt
- Se vejledning fra sidste års roadshow ETS2 - formiddag på hjemmesiden

| RACES ADIS EUROPHYT IRASFF                                   |                              |
|--------------------------------------------------------------|------------------------------|
|                                                              |                              |
|                                                              |                              |
|                                                              |                              |
|                                                              |                              |
| Velkommen 🙎                                                  |                              |
|                                                              |                              |
| Log ind gennem EU Login ved at klikke på knappen nedenfor    | Har du ikke en konto?        |
| og følge instrukserne.                                       |                              |
|                                                              | Ansøg om registrering. Din   |
| Log ind                                                      | ansøgning behandles af en    |
|                                                              | lokal administrator eller af |
|                                                              | den ansvanige myndighed.     |
| Hvis du ikke kan huske din adgangskode, kan du nulstille din | Sådan oprettes en EU         |
| augangskode på EU Login.                                     | Login-konto                  |
|                                                              |                              |
|                                                              |                              |
|                                                              |                              |

# Spørgsmål

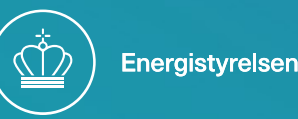

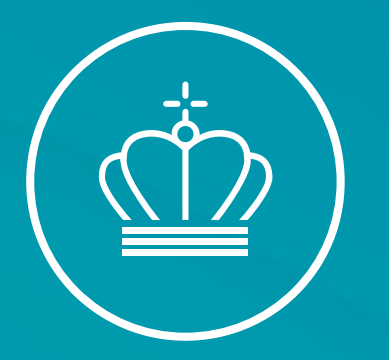

#### Stamdata og brugerprofiler

v/Fuldmægtig Cecilie Sørensen

20. januar 2025

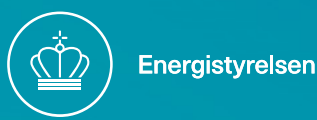

## Første gang du logger på ERT

- En side vises med teksten "You are not registered in the system"
- Klik ud for "Terms and conditions"
- Klik ud for "Privacy statement"
- Klik "Register"
- Du kan nu tilgå systemet

| Step | Action                                                                                                    |
|------|----------------------------------------------------------------------------------------------------|
| 1    | A "You are not registered in the system" page displays your user details.<br>Tick the checkboxes to agree with the "Terms and conditions" and the<br>"Privacy statement". |
| 2    | Click Register.                                                                                                    |
| 3    | You can now access to the ETS Reporting tool.                                                                                                    |

#### Step 1 - stamdata

 For at indtaste din virksomheds stamdata og tilføje flere brugere skal du klikke på ikonet "My Organisation" markeret med rødt, vist på billedet til højre ->

| E               | European<br>Commission | EU ETS Reporting Tool : MRV |          |                                | Installation Admi | nistrator in Denmark-INS-89 |
|-----------------|------------------------|-----------------------------|----------|--------------------------------|-------------------|-----------------------------|
| Monitoring Plan | n                      |                             |          |                                | »                 |                             |
| Draft           | Submitted              | Under<br>modification       | Approved | No report has been created yet | Create a new      |                             |
|                 |                        |                             |          |                                |                   |                             |

#### Step 2

- Du vil nu få en side op, hvor organisationens stamdata er udfyldt fra EU- kontroller data
- Felter kommer med i rapporter mv., så ALT skal så vidt muligt udfyldes i de felter, der er åbne EU ETS Reporting Tool : ETS2 - MRV

| Organisation type *                 | Regulated Entity name *           | Registry ID            |              |             |
|-------------------------------------|-----------------------------------|------------------------|--------------|-------------|
| Regulated Entity                    | Test Facility One                 |                        |              |             |
| Location *                          |                                   | Additional information |              |             |
| Denmark                             |                                   | ~                      |              |             |
| Status                              |                                   |                        |              |             |
| Active                              |                                   |                        |              |             |
| Address line 1                      | Address line 2                    | Country                | City         | Postal code |
| On The Corner                       | 6800                              | Denmar                 | Esbjerg      | 6800        |
|                                     |                                   | Last undated by        | Last update  | d on        |
| Created by                          | Created on                        | Last updated by        |              |             |
| Created by<br>n002nicy              | Created on n002nicy               | n002nicy               | 08.04.2024 0 | J9.11       |
| Created by<br>n002nicy              | Created on n002nicy               | n002nicy               | 08.04.2024 0 | 19.11       |
| Created by<br>n002nicy<br>Permit ID | Created on n002nicy Excise number | n002nicy               | 08.04.2024 0 | J9. 11      |

#### Step 3

- Tilmelding af yderligere brugere til din virksomhed skal foretages på samme side som før. Det lille højhus på billedet til højre under Step 1
- Rul ned på siden, indtil du ser dette felt kommer frem "Member list"
- Klik på rubrikken "Add new member", markeret med gult, på billedet neden for

| Member list                 |                                |        |                         |                  |              | Add <u>new memb</u> er |
|-----------------------------|--------------------------------|--------|-------------------------|------------------|--------------|------------------------|
| Member id                   | Role                           | Status | Name                    | Activated by     | Activated on | Actions                |
| n00etcig                    | Regulated Entity Administrator | Active | Peter Dalgas Carstensen | Cecilie Sorensen | 08.04.2024   | Choose an action 💌     |
| n002nicy                    | Regulated Entity Administrator | Active | Cecilie Sorensen        | Cecilie Sorensen | 08.04.2024   | Choose an action 🔻     |
| showing 1 to 2 of 2 records |                                |        |                         |                  |              |                        |

#### Step 4

- Vælg hvilken rolle personen, der tilføjes, skal have
- Hver rolle har forskellige rettigheder, og på næste slide vil rollernes adgang og muligheder bliver uddybet
- Indtast dernæst e-mail, fornavn og efternavn på personen, der skal tilføjes
- For at afslutte tryk da på den grønne rubrik "Add member"
- HUSK!! Mail skal være den samme som for EU Login, dvs. din personlige arbejdsmail

| Role *            |  |     |
|-------------------|--|-----|
|                   |  |     |
| Email *           |  |     |
|                   |  | 255 |
| Email is required |  |     |
| First name        |  | 255 |
|                   |  |     |
| Last name         |  | 25  |
|                   |  |     |

Kvitteringsmail:

Fra: EC E-MAIL AUTOMATED NOTIFICATION (NOREPLY) <<u>automated-notifications@nomail.ec.europa.eu</u>> Sendt: 8. april 2024 09:16 Til: Peter Dalgas Carstensen <<u>ptdct@ens.dk</u>> Emne: TRAINING [ETS-Reporting]: A member has been added to the organisation Test Facility One with the role Regulated Entity Administrator

This is an email sent from development environment, not from real environment

Dear Peter Dalgas CARSTENSEN (n00etcig),

The user Cecilie SORENSEN (ces@ens.dk) (n002nicy) has been added to the organisation Test Facility One with the role Regulated Entity Administrator .

#### Overblik over rettigheder og mulige roller

- Viewer Kan kun se organisationens data, kan ikke ændre data
- User Kan redigere og deltage i workflows
- Administrator Fuld adgang, som omfatter ændring i stamdata, workflows og organisationens opsætning
- Brugermanual findes her: <u>EU ETS</u> <u>Reporting | Environmental Protection</u> <u>Agency</u>

There are three types of roles for all user types, except the Verifier:

| Role          | Definition                                                                                           |
|---------------|----------------------------------------------------------------------------------------------------|
| Viewer        | A viewer can see the organisation and its data, but it has read-<br>only access.                     |
| User          | A user can edit and participate in the workflow but cannot do<br>any organisation management action. |
| Administrator | An administrator has all existing rights, including management<br>of organisations                   |

What can I do with my

organisation?

The following actions are available on organisations you are appointed to:

| Action                              | Organisation<br>Viewer /<br>Independent<br>Reviewer | Organisation<br>User | Organisation<br>Administrator | Verifier<br>Admini<br>strator | Interface              |
|-------------------------------------|-----------------------------------------------------|----------------------|-------------------------------|-------------------------------|------------------------|
| Edit                                | NO                                                  | NO                   | YES                           | NO                            | Edit                   |
| Add and<br>delete<br>attachments    | NO                                                  | NO                   | YES                           | NO                            | Add Attachment         |
| View and<br>download<br>attachments | YES                                                 | YES                  | YES                           | YES                           | 2                      |
| Manage<br>Members                   | NO                                                  | NO                   | YES                           | YES                           | Add New Member         |
| Appoint /<br>remove<br>verifier     | NO                                                  | YES                  | YES                           | NO                            | Add preferred verifier |

For more information regarding the organisation's **members management**, please refer to topic "Manage organisations' members" on page 19.

#### Tilføj verifikator

| n002nicy           | Installationsbruge | r             | Aktiv                | Cecilie Sorensen | Cecilie Sorensen                  |          | 31.01.2024 | -                   |
|--------------------|--------------------|---------------|----------------------|------------------|-----------------------------------|----------|------------|---------------------|
| nestodi            | Installationsadm   | Tilføj fortru | ıkken verifikat      | or               |                                   |          | ×          |                     |
|                    |                    | ld 🔺          | Organis              | ationens navn    | Lokalitet                         | ♦ Status | \$         |                     |
|                    |                    | 5465          | TEST Verifier 1      |                  | France                            | ACTIVE   | Assign     |                     |
| ssigned CA         |                    | 5549          | Test Verifier 1      |                  | Luxembourg                        | ACTIVE   | Assign     |                     |
|                    | Fulde navn         | 5724          | Vinçotte             |                  | Belgium - Wallonia                | ACTIVE   | Assign     | Handlinger          |
| Cecilie Sorensen   |                    | 5727          | Kristins verifierare |                  | Sweden                            | ACTIVE   | Assign     |                     |
|                    |                    | 6393          | Red Verifier         |                  | Germany                           | ACTIVE   | Assign     |                     |
|                    |                    | 6425          | Belgium Verifier     |                  | Belgium                           | ACTIVE   | Assign     |                     |
| oretrukken verifik | ator               | 6426          | Brussels Verifier    |                  | Belgium - Brussels-Capital Region | ACTIVE   | Assign     | Add preferred verif |
| Organi             | sationens navn     | 6427          | Flanders Verifier    |                  | Belgium - Flanders                | ACTIVE   | Assign     | Action              |
|                    |                    |               |                      | M A              | 1 2 🕨 🕅                           |          |            |                     |
| edhæftede filer    |                    |               |                      |                  |                                   |          |            |                     |
|                    |                    |               |                      |                  |                                   |          |            |                     |

#### Tilgå FAQ

Installationsbruger i Denmark-INS-106

| Europa-<br>Kommissione       | EU ETS-rapporteringsværktøj : ETS1 - MRV                                            |             |              | *          | a 🛛 ? 🖬 |
|------------------------------|-------------------------------------------------------------------------------------|-------------|--------------|------------|---------|
|                              | Frequently Asked Questions                                                          |             |              |            |         |
| Click here to access the Use | er Manual                                                                           | Udvid alt ¥ | Mindsk alt 🕿 | Standard » |         |
| General                      |                                                                                     |             |              | *          |         |
| What are the internet        | t browsers supported by the ETS Reporting tool ?                                    |             |              | *          |         |
| When connecting, all         | I see is a white screen. What can I do ?                                            |             |              | >          |         |
| When connecting, the         | e following message is displayed: "You are not assigned a role". What should I do ? |             |              | *          |         |
| When connecting, the         | e following message is displayed : "Too many requests". What should I do ?          |             |              | >>         |         |

#### Hvis jeg har flere P-enheder?

Kommissione

- Tilføj dig som medlem på hver P-enhed
- Vælg "min profil"
- Vælg derefter "rolle" for at skifte mellem enhederne

| Min profil                                                                                                    |  |
|----------------------------------------------------------------------------------------------------|--|
| ld for medlem: <b>416</b><br>Fulde navn: <b>Cecilie Sorensen</b>                                                                                           |  |
| Domains                                                                                                    |  |
| <ul> <li>ETS1 - MRV - The Monitoring, Reporting and Verification Domain</li> <li>ETS2 - MRV - Overvågning, rapportering og verification af ETS2</li> </ul> |  |
| Mine funktioner                                                                                                    |  |

EU ETS-rapporteringsværktøj: ETS1 - MRV

| Skift rolle | ID 🗘  | Funktion 🗢                          | Organisationens navn   |
|-------------|-------|-------------------------------------|------------------------|
| 0           | 368   | Administrator i kompetent myndighed | Danish Energy Agency   |
| 0           | 6452  | Installationsbruger                 | Denmark-INS-106        |
| 0           | 6451  | Installationsadministrator          | Denmark-INS-106        |
| 0           | 11510 | Verifikator, administrator          | Verifier Org. For Demo |

# Spørgsmål

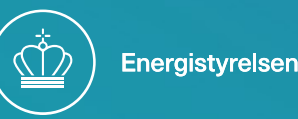

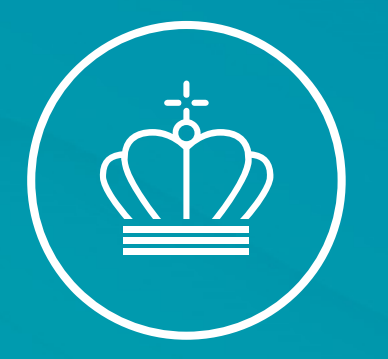

#### Fremsendelse af overvågningsplan

v/Fuldmægtig Cecilie Sørensen

20. januar 2025

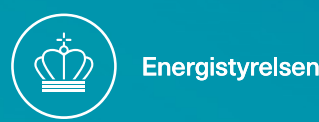

#### Indsendelse af den første overvågningsplan

- For at starte processen vælg "home" knappen, det lille hus markeret med gult herunder
- Vælg "Create a new report" ved tryk på den grønne knap billedet nederst til venstre
- Systemet opretter nu en ny kladde
- Følg status på din rapport: Knapperne bliver grønne når det enkelte punkt er fuldført

| EU ETS Reporting Tool : ETS2 - MRV |           |                    |          |                               | - <mark>1</mark> 1  | 🛔 📃 ? 🕩 |                                |           |                    |          |
|------------------------------------|-----------|--------------------|----------|-------------------------------|---------------------|---------|--------------------------------|-----------|--------------------|----------|
| Monitoring Plan                    |           |                    |          |                               |                     | »       | Monitoring Plan                |           |                    |          |
| No active report                   |           |                    |          |                               |                     |         | Report ID: <u>ETS2-MP-7051</u> |           |                    |          |
| Draft                              | Submitted | Under modification | Approved | No report has been created ye | Create a new report |         | Draft                          | Submitted | Under modification | Approved |

and Costing Advantations on Text Costline

### Overvågningsplans opbygning

- Første punkt indeholder link til direktiver, forordninger og guidelines
- Læs vejledningen igennem inden du starter på overvågningsplanen
- Man kan frit klikke mellem punkterne
- Punkter kan foldes ud og ind ved tryk på

| European<br>Commission                | EU ETS Reporting Tool : ETS2 - MRV                                                                                                    |  |
|---------------------------------------|----------------------------------------------------------------------------------------------------|--|
| GUIDELINES AND<br>CONDITIONS          | GUIDELINES AND CONDITIONS Expand All * Collapse All * Default *                                                                                                    |  |
| Modification History                  | Guidelines ¥                                                                                                    |  |
| B. Regulated entity<br>identification | 1 Directive 2003/87/EC (the "ETS Directive") introduces a separate ETS for buildings, road transport and additional sectors (the "ETS2") and<br>requires regulated entities to hold a valid GHG emission permit issued by the relevant Competent Authority and to monitor and report their<br>emissions, and have the reports verified by an independent and accredited verifier. |  |
| C. Regulated Entity<br>Description    | The Directive can be downloaded from:<br>https://eur-lex.europa.eu/eli/dir/2003/87/2023-06-05<br>2 The Monitoring and Reporting Regulation (Commission Regulation (FLI) No 2018/2066 as amended bereinafter the "MBR") defines further                                                                                                    |  |
| D. Calculation Approach               | requirements for monitoring and reporting. The MRR can be downloaded from:<br>https://eur-lex.europa.eu/eli/reg_impl/2018/2066/2022-08-28                                                                                                    |  |
| FuelStream                            | Article 75b of the MRR sets out specific requirements for the content and submission of the monitoring plan and its updates. Article 75b outlines the importance of the Monitoring plan as follows:                                                                                                    |  |
| F. Management & Control               | The monitoring plan shall consist of a detailed, complete and transparent documentation of the monitoring methodology of a specific<br>regulated entity and shall contain at least the elements laid down in Annex I.                                                                                                    |  |
|                                       | Furthermore, Article 74(1) states:                                                                                                    |  |
|                                       | Member States may require the [regulated entity] to use electronic templates or specific file formats for submission of monitoring plans and<br>changes to the monitoring plan, as well as for submission of annual emissions reports, verification reports and improvement reports.                                                                                              |  |

### Overvågningsplans opbygning

EU ETS Reporting Tool : ETS2 - MRV

- Hvide felter med stjerne SKAL udfyldes
- Gule felter hentes andet steds fra
- Rødt kryds indikerer, at nogle felter mangler at blive udfyldt
- Vejledningstekst over punktet
- Husk jævnligt at trykke "save" for ikke at miste ny-indtastet information
- Vælg "share report with CA" eller vælg "submit"
- Vi (CA) får automatisk besked ved indsendelse

| GUIDELINES AND<br>CONDITIONS         | B. Regulated entity identification Expand All 🛠 Collapse All 🗞 Default >> Save                                             | »<br>■ Report ETS2-MP-7051 |
|--------------------------------------|----------------------------------------------------------------------------------------------------|----------------------------|
| Modification History 🗹               | 1 About the regulated entity ¥                                                                                             | Share report with CA       |
| B. Regulated entity identification 3 | (a) Competent Authority * Denmark Competent Authority                                                                      | Regulated entity name      |
| C. Regulated Entity<br>Description 😮 | (b) Member State * Denmark                                                                                                 | Revision type New MP       |
| D. Calculation Approach 🕄            | (c) Emissions trading permit number                                                                                        | Status<br>Draft            |
| FuelStream 🗹                         |                                                                                                    | Current version            |
| F. Management & Control 😢            | 2 Regulated entity details 😢 🕹                                                                                             | 1.0<br>Applicable date     |
|                                      | (a) Name of the regulated entity and the site on which it is physically located (head quarters, storage facilities, etc.): | Choose date                |
|                                      | Delete Submit                                                                                                    |                            |
|                                      |                                                                                                    | Attachments (0)            |
|                                      | 3 Contact details 😢 🕹                                                                                                    | Comments (0)     *         |

Who can we contact about your monitoring plan?

It will help us to have someone who we can contact directly with any questions about your monitoring plan. The person you name should have the authority to act on behalf of the regulated entity-

C Workflow history

### Vedhæftning af bilag

"Attachments"

Filer som principdiagrammer, risikovurderinger mv. skal vedhæftes til overvågningsplanen Filer kan være interne eller deles med alle. Det er derfor vigtigt at vælge "Visible to all submission viewers", så vi kan se filerne ved indsendelse

|                                                | _                          |                                                                 |        |        | Attachments (0)  |       |
|------------------------------------------------|----------------------------|-----------------------------------------------------------------|--------|--------|------------------|-------|
| (a) Please provide details about the procedure | used to assess inherent ri | sks and control risks in accordance with Article 59 of the MRR. | 0 »    |        | Add attac        | hment |
| Add new attachment                             |                            |                                                                 |        | ×      | Comments (0)     |       |
| Attachments 🔞                                  |                            |                                                                 |        |        | Workflow history |       |
|                                                | Browse                     | Visible to all submission viewers                               | +      |        | _                |       |
|                                                |                            |                                                                 | Cancel | Upload |                  |       |

#### Kommentarfelt

#### "Comments"

Anvend kommentarer til korte beskeder relevant for overvågningsplanen. Send en mail med tydelig navn/nummer (Report ID på forsiden) ved længere tekst

Kommentar kan være interne eller deles med alle. Det er derfor vigtigt at vælge "Visible to all submission viewers", så vi kan se kommentar ved indsendelse

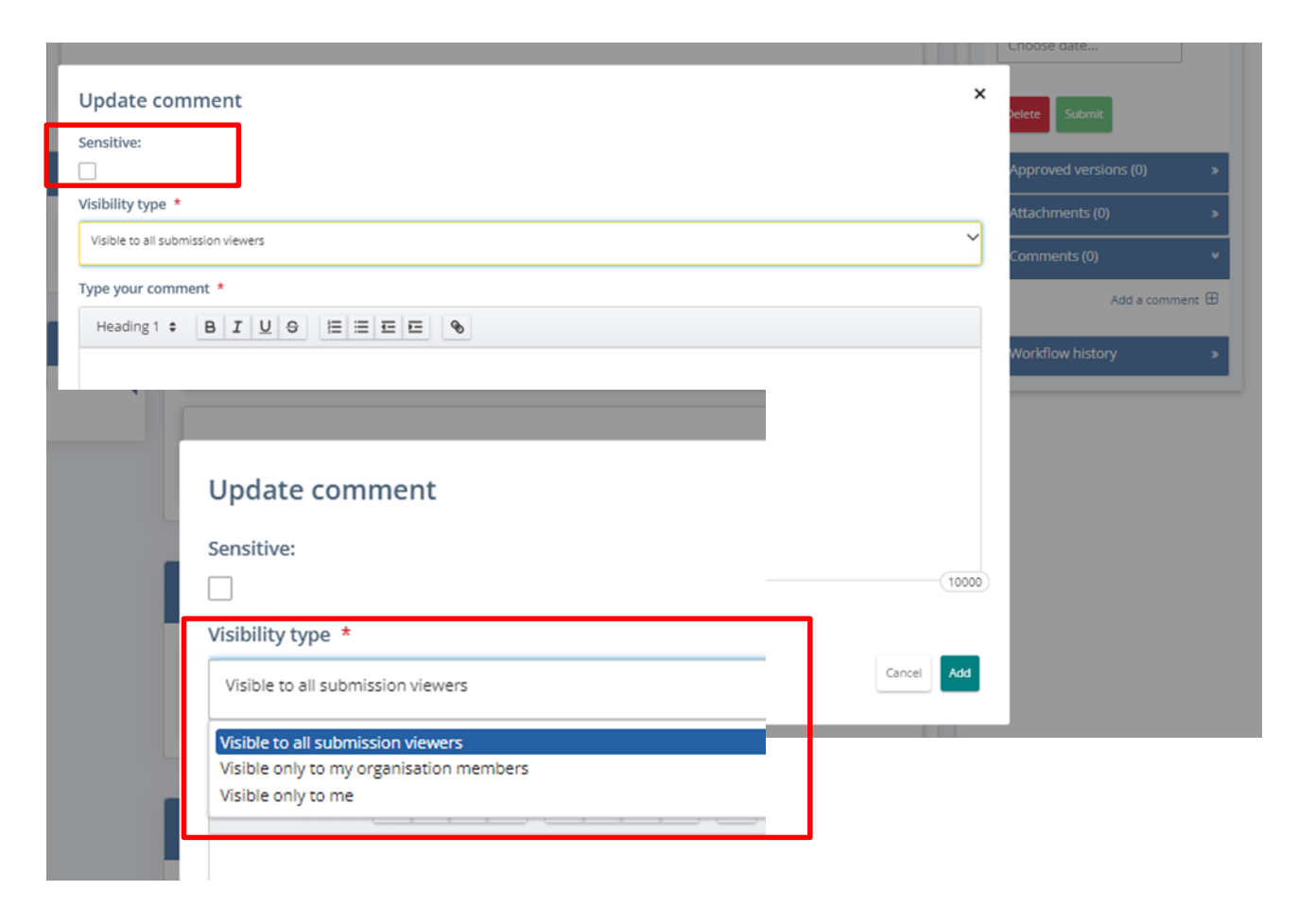

#### Dokument historik

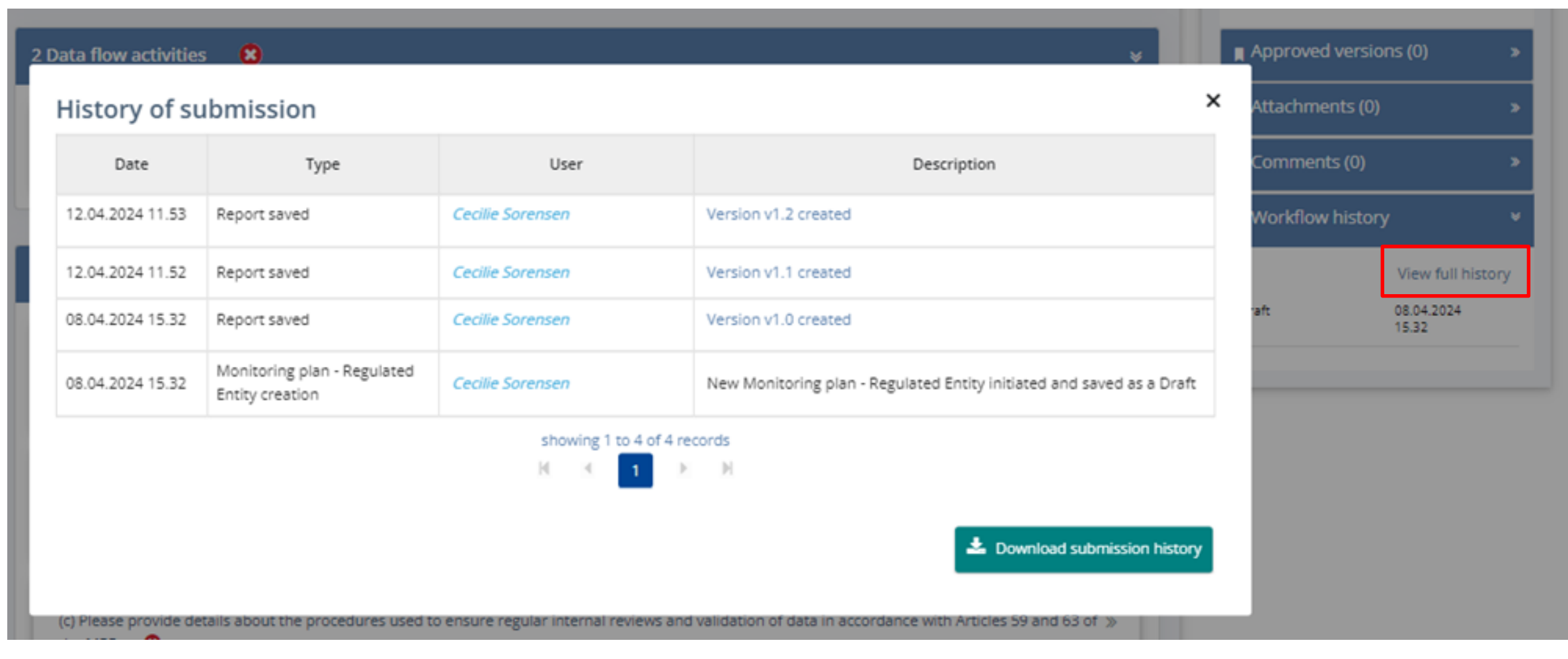

#### Forsiden giver overblik

• Se status på overvågningsplan

Kommentarer

• Dokumenter

• Seneste opdateringer

|             |                                |                                                                                                    |                                                                                                    |                                                                                                    | *                                                                                                    |
|-------------|--------------------------------|----------------------------------------------------------------------------------------------------|----------------------------------------------------------------------------------------------------|----------------------------------------------------------------------------------------------------|----------------------------------------------------------------------------------------------------|
| - <u>MP</u> | <u>-10001</u>                  |                                                                                                    |                                                                                                    | Seneste opdatering:                                                                                                    |                                                                                                    |
|             | Indsendt                       | Under ændring                                                                                               | Godkendt                                                                                                    | Statusopdatering den 17.12.2024 kl. 1                                                                                                    | 5.14 af <i>Cecilie Sorensen</i>                                                                                                    |
|             | <b>D</b> Arbejdsganghist       | orik                                                                                                    |                                                                                                    | Afsnit                                                                                                    |                                                                                                    |
| 024<br>0    | Udkast<br>Indsendt<br>Udkast   | Cecilie Sorensen<br>Cecilie Sorensen<br>Cecilie Sorensen                                                    | 17.12.2024 15.14<br>16.12.2024 15.08<br>07.11.2024 11.04                                                                                                    | RETNINGSLINJER OG BETINGELSER                                                                                                    | D. Beregningsmetode<br>E. Brændselsstrømme                                                                                                    |
| 0           | Indsendt<br>Udkast<br>Godkendt | Cecilie Sorensen<br>Cecilie Sorensen<br>Peter Dalgas Carstensen                                             | 07.11.2024 10.57<br>07.11.2024 10.55<br>06.11.2024 11.10                                                                                                    | <u>B. Reguleret enheds identifikation</u><br><u>C. Reguleret enheds beskrivelse</u>                                                                                                    | <u>G. Medlemsstatsspecifikke oplysninger</u>                                                                                                    |
|             |                                |                                                                                                    |                                                                                                    |                                                                                                    |                                                                                                    |
|             | -MP-                           | -MP-10001<br>Indsendt<br>D24 Udkast<br>0 Udkast<br>0 Indsendt<br>Udkast<br>0 Indsendt<br>Udkast<br>Godkendt | -MP-10001<br>Indsendt Under ændring<br>C Arbejdsganghistorik<br>D24 Udkast Cecilie Sorensen<br>Indsendt Cecilie Sorensen<br>Udkast Cecilie Sorensen<br>Udkast Cecilie Sorensen<br>Udkast Cecilie Sorensen<br>Udkast Cecilie Sorensen<br>Godkendt Peter Dalgas Carstensen | -MP-10001<br>Indsendt Under ændring Godkendt<br>Codkendt<br>Codkast Cecilie Sorensen<br>Udkast Cecilie Sorensen<br>Udkast Cecilie Sorensen<br>Udkast Cecilie Sorensen<br>Udkast Cecilie Sorensen<br>Udkast Cecilie Sorensen<br>OT.11.2024 15.14<br>Indsendt Cecilie Sorensen<br>OT.11.2024 10.57<br>Udkast Cecilie Sorensen<br>OT.11.2024 10.55<br>Godkendt Peter Dalgas Carstensen<br>Of.11.2024 11.10 | -MP-10001       Seneste opdatering:         Indsendt       Under ændring       Godkendt       Statusopdatering den 17.12.2024 kl. 1         D24       Udkast       Cecilie Sorensen       17.12.2024 15.14       Afsnit         0       Udkast       Cecilie Sorensen       16.12.2024 15.08       A.#ndringshistorik         0       Udkast       Cecilie Sorensen       07.11.2024 11.04       B. Reguleret enheds identifikation         0       Udkast       Cecilie Sorensen       07.11.2024 10.55       Godkendt       Peter Dalgas Carstensen       06.11.2024 11.10 |

# Spørgsmål

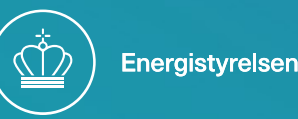

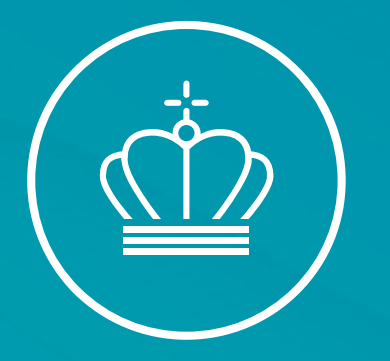

#### Bilag Xa og Xb i MR-forordningen

v/Fuldmægtig Cecilie Sørensen

20. januar 2025

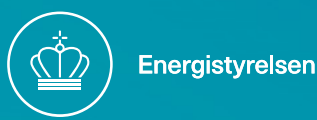

#### Finder anvendelse fra 1. juli 2024 (2023/2122)

- ETS 1 Stationære anlæg, luftfart og søfart
- ETS 2 Regulerede enheder

»BILAG Xa

#### RAPPORTER OM LEVERANDØRER AF BRÆNDSEL OG STATIONÆRE ANLÆGS ANVENDELSE AF BRÆNDSEL OG, HVOR DET ER RELEVANT, LUFTFARTØJSOPERA-TØRER OG REDERIER

Sammen med oplysningerne i den årlige emissionsrapport i henhold til bilag X til denne forordning forelægger driftslederen en rapport med følgende oplysninger for hvert indkøbt brændsel som defineret i artikel 3, litra af), i direktiv 2003/87/EF:

#### RAPPORTER OM REGULEREDE ENHEDERS FRIGIVNE BRÆNDSLER

BILAG Xb

Sammen med oplysningerne i den årlige emissionsrapport i henhold til bilag X til denne forordning forelægger den regulerede enhed en rapport med følgende oplysninger for hvert indkøbt brændsel som defineret i artikel 3, litra af), i direktiv 2003/87/EF:

#### ETS 1 Forpligtigelser

#### **Reporting requirements**

- Art. 75v(2): ETS1 operators shall submit information in Annex Xa (as part of AER) for each fuel supplier (whether an ETS2 regulated entity or not)
  - → MS may require to make available to ETS2 entity (e.g. fuel supplier) before 31 March
- Annex Xa: for each supplier amount of fuel acquired, used for Annex I activities, etc.
  - Will be straight-forward for e.g. natural gas, but can be more demanding where several suppliers and stocks are relevant (see example on next slide)
- Annex I(10): requires corresponding procedure in the MP, incl. how to separate actual consumption from 'fuel put on stock' and 'fuel exported, etc.

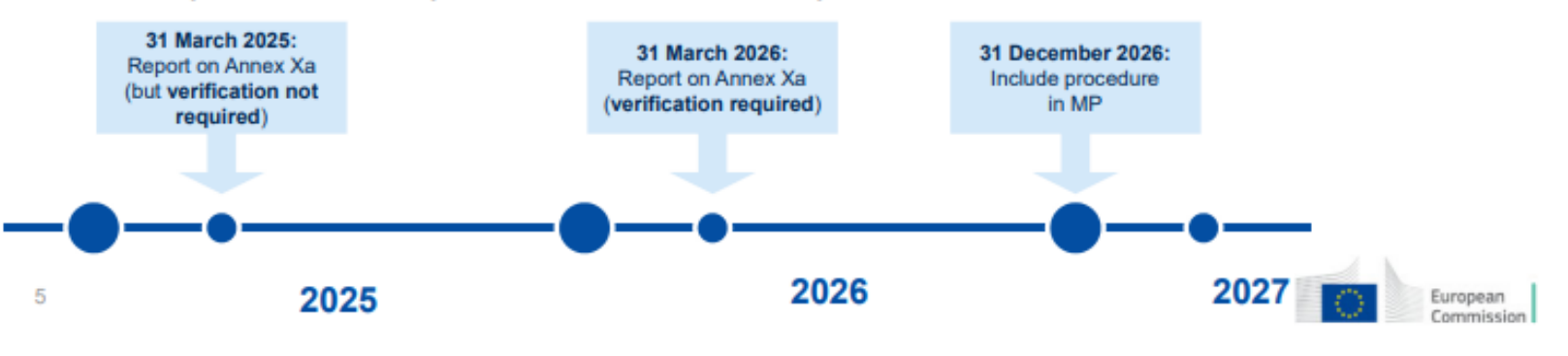

### Undgå dobbelttælling

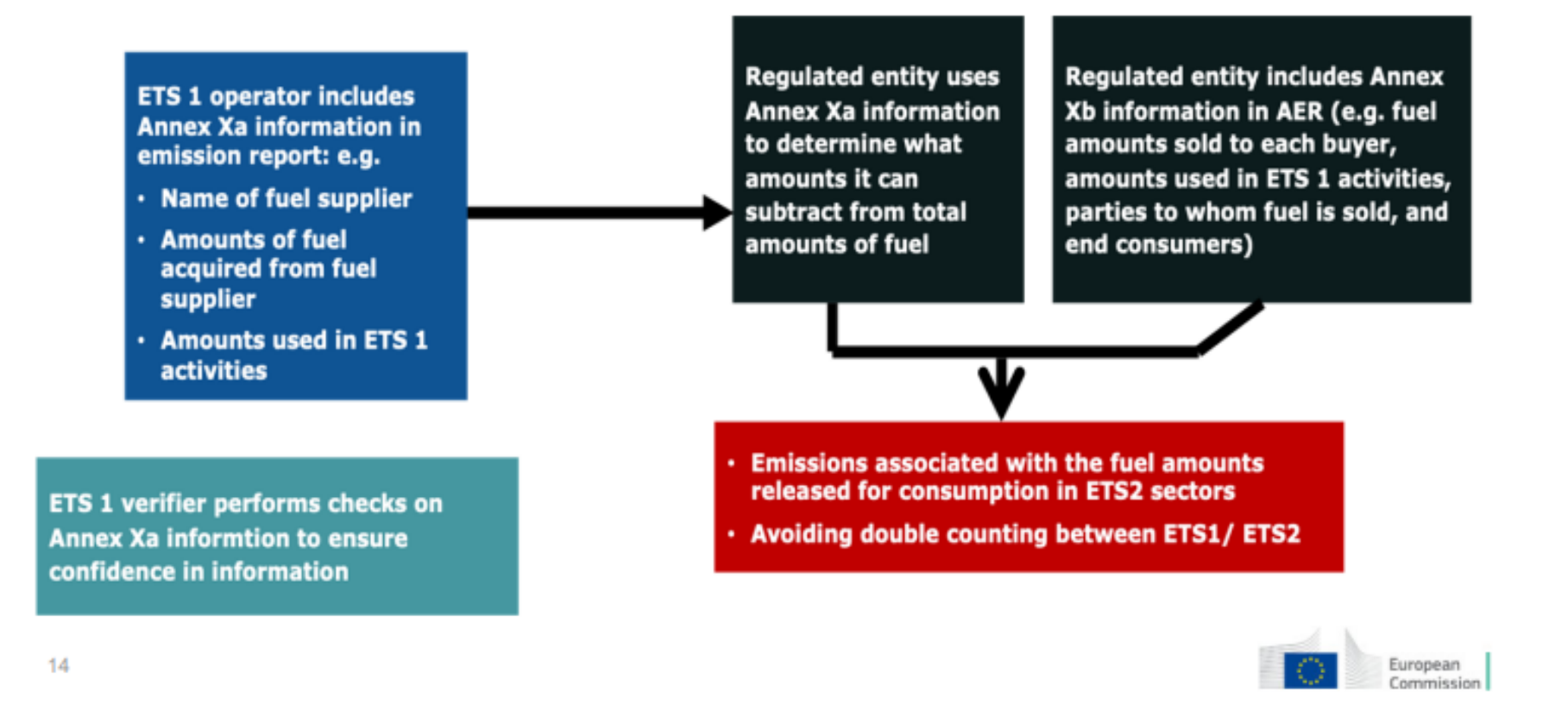

Energistyrelsen

#### Verifikation af 2025 udledningen

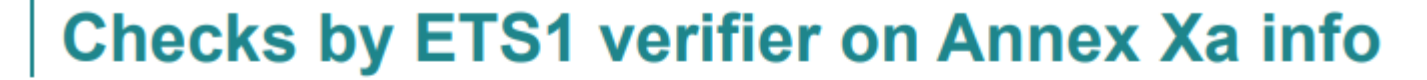

The verifier checks the following:

- Completeness of Annex Xa information and compliance with Annex Xa
- Performs cross checks between Annex Xa information and information in procurement system (fuel supplier contracts, delivery notes, fuel invoices)
- Checks the methodology in the approved MP on how to split the fuel amounts between suppliers, if fuels are not used in the same reporting year
- Checks whether the amounts of fuels used from the supplier do not exceed the amount acquired from that supplier while taking into account the amounts stored in stock according to the approved MP methodology
- The verifier must report the checks carried out and any findings in the verification report
- When Annex Xa information is shared with the regulated entity, the ETS 1 operator must also share issues reported in the VR concerning Annex Xa info relevant for that regulated entity

### Hvor finder jeg information

- Vejledning i træningsmateriale 25/11/2024
- Ny GD1 og skabelon i AER (endnu ikke offentliggjort)

| Joint MRR and AVR Guidance                                                                                                    | + |
|----------------------------------------------------------------------------------------------------|---|
| Frequently Asked Questions about MRR and AVR                                                                                                    | + |
| Training documents                                                                                                    | - |
| <ul> <li>25/11/2024 - Training event: New developments in the EU ETS from 2024 .</li> <li>17/10/2023 - Training event: New developments in the EU ETS from 2024 .</li> <li>10/10/2023 - Training event: Introduction to EU ETS Monitoring &amp; Reporting .</li> </ul> |   |

#### Lagerstatus og salg af brændsler

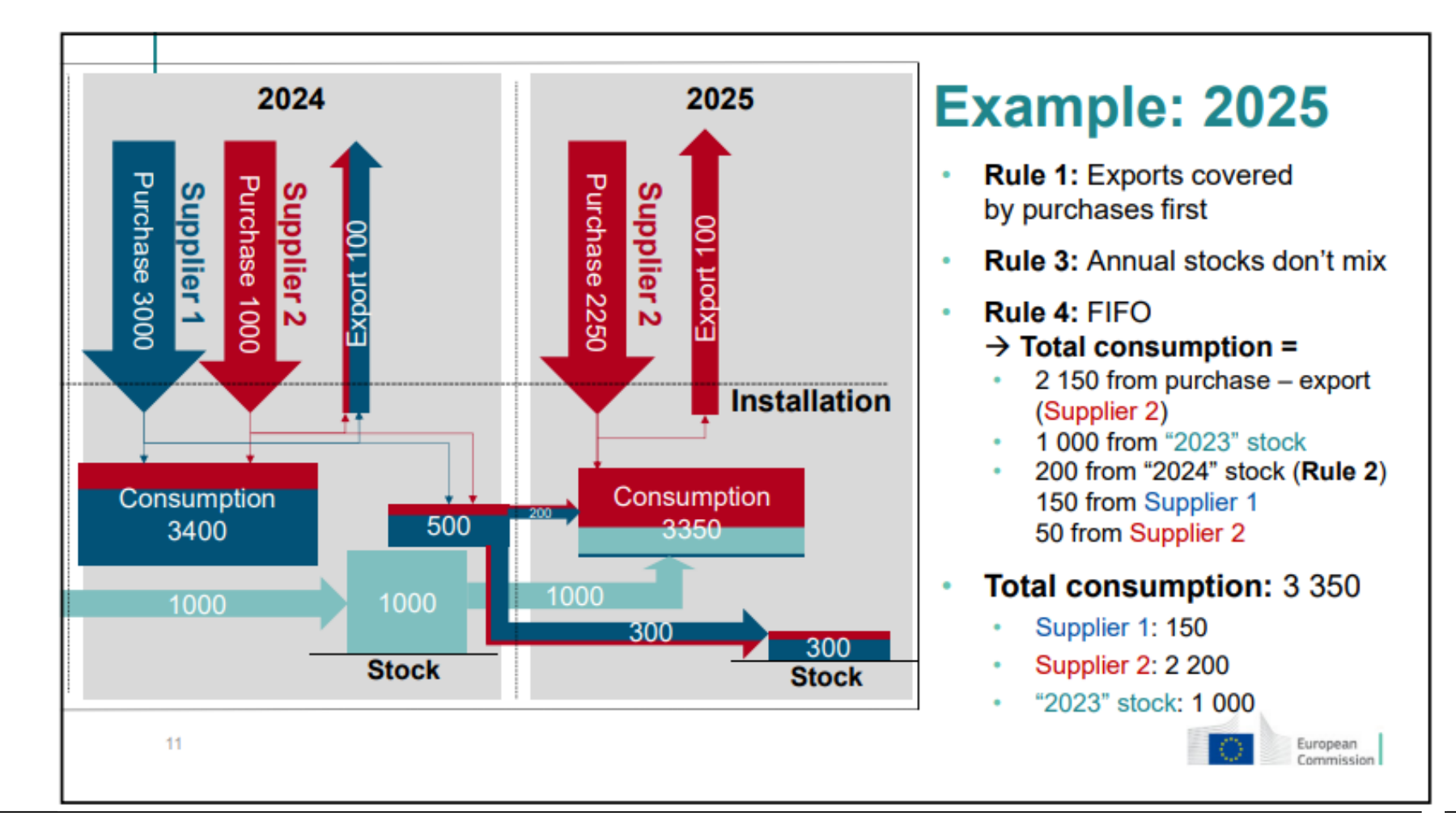

20. januar 2025

#### Udfyld skabelon

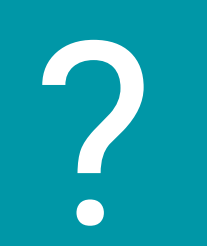

#### Vedhæft fanblad i EDO

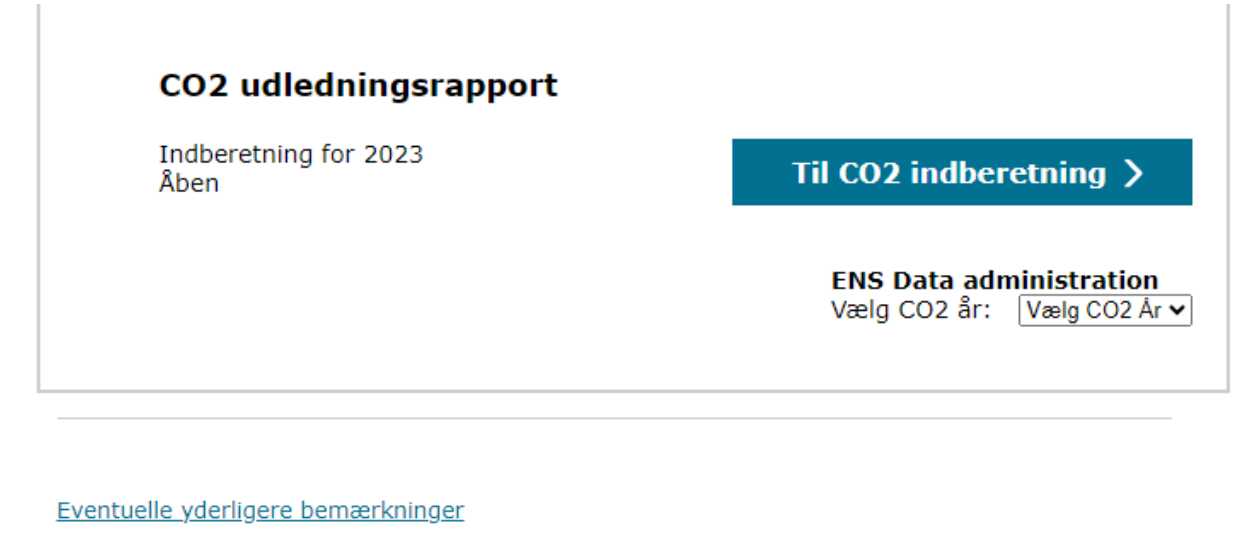

Samlet CO2-udledning fra p-enheden, og antallet af CO2-kvoter som skal returneres i EU's kvoteregister:

Gem Godkend Vis PDF Annuller

• Åben CO2-rapporten

 Klargør listen i excelark, arket hentes fra KOM´s hjemmeside

• "Template no.4: Annual emissions report of stationary source installations"

 Udfyld første del af fane A og fanen med bilag Xa

 Nederst trykkes på "Eventuelle yderligere bemærkninger"

#### Template No. 4

Link til EU´s side:

Monitoring, reporting and verification of EU ETS emissions - European Commission

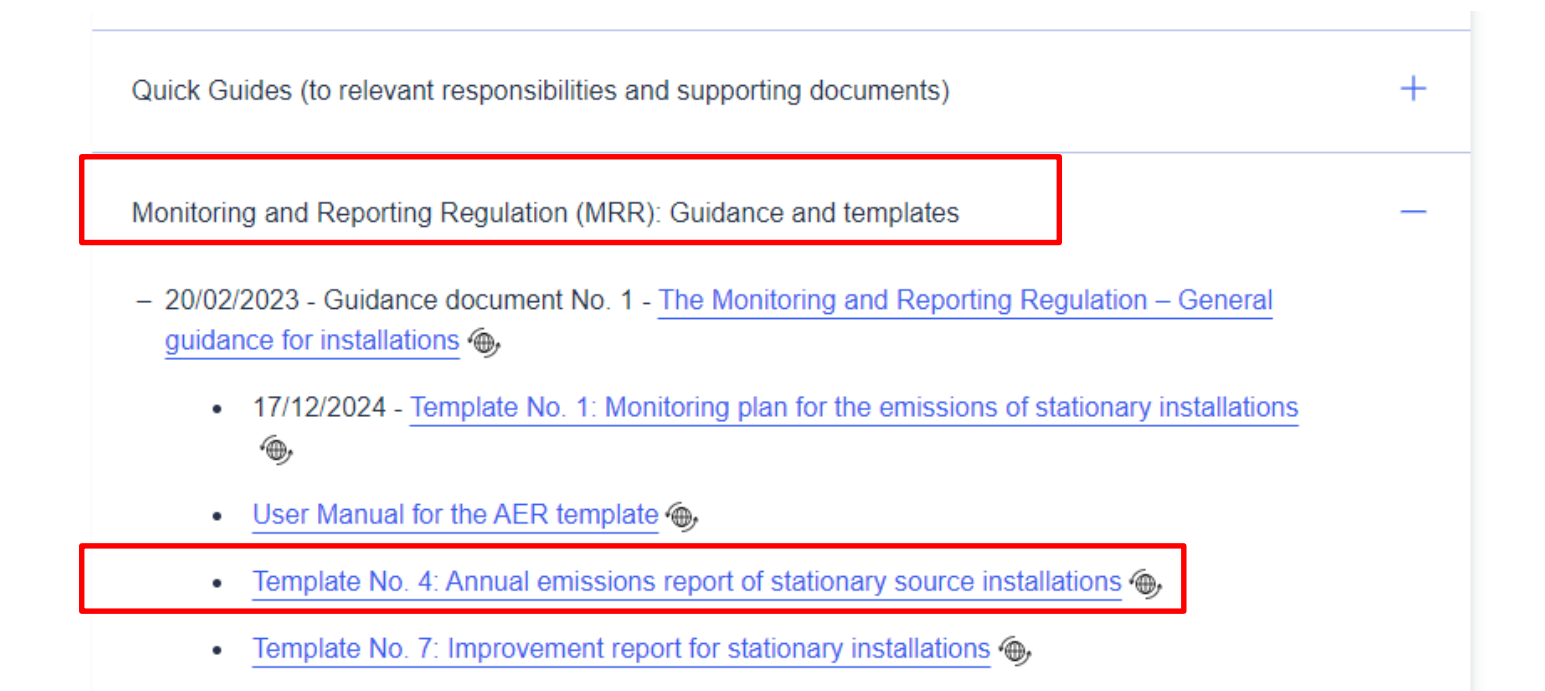

#### Vedhæft fanblad i EDO

| Kun i særlige ti<br>verifikator, og t<br>det vil forsinke | fælde bør tilføjes m<br>lføjes ikke her. Unde<br>processen med sags | ateriale. Baggrund<br>3å også at vedhæfi<br>behandling af CO2 | smateriale vedr. CO2-rap<br>: evt. materiale, som ikk<br>-rapporteringen. | portering sendes direkte<br>e er relevant for Energis | e til<br>tyrelsen, da |
|-----------------------------------------------------------|---------------------------------------------------------------------|---------------------------------------------------------------|---------------------------------------------------------------------------|-------------------------------------------------------|-----------------------|
| /edlagte filer                                            |                                                                     |                                                               |                                                                           |                                                       |                       |
| Beskrivelse                                               |                                                                     |                                                               | Vælg fil Der er ing                                                       | en fil valgt                                          |                       |
| <u> Tilføj fil</u>                                        |                                                                     |                                                               |                                                                           |                                                       |                       |
|                                                           |                                                                     |                                                               |                                                                           |                                                       |                       |
|                                                           |                                                                     |                                                               |                                                                           |                                                       |                       |
| amlet CO2-ud<br>voteregister:                             | edning fra p-enhede                                                 | en, og antallet af C                                          | 02-kvoter som skal retu                                                   | rneres i EU's                                         |                       |
|                                                           |                                                                     |                                                               |                                                                           |                                                       |                       |

Annuller

Vis PDF

- Angiv i beskrivelse Bilag Xa
- Vedhæft hele excelarket, selvom der er en masse tomme faner.
- Resten af CO2-rapporten udfyldes som i plejer.
- Fra næste år er det i ERT.

Gem

Godkend

## SPØRGSMÅL

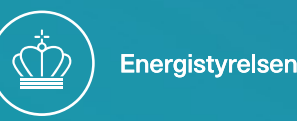

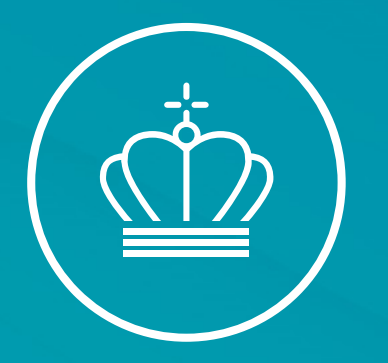

#### Frokost til 12:30

20. januar 2025

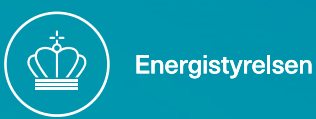